## Forward settings

Read carefully in advance: Charles University GDPR - Guideline 3 – Use of private e-mail addresses

- "... automatic forwarding from an e-mail account under the cuni.cz domain to another e-mail account of the employee is possible only if the organization managing the target e-mail account is one of the organizations specified ..."
- "... the use of e-mail accounts outside the cuni.cz domain (or outside the domain of cooperating university hospitals, the Academy of Sciences, etc.) is problematic from the standpoint of cybersecurity."

\_\_\_

How to set redirecting of messages to external mailbox.

- Open webmail <a href="https://mail.cerge-ei.cz">https://mail.cerge-ei.cz</a>, use your ordinary login and password.
- Find Preferences/Receiving Messages, see picture
- Set your proper remote address, double check its correctness
- Save the settings, button in upper left corner

## Hints

- Do not forget to check "Do not keep a local copy" if you do not plan to regularly clean the cerge-ei mailbox
- Do not create the loop. Do not set two redirects in opposite directions.

| Ma          | il (              | Con   | tacts  | 5  | Cale | endar                            | Tasks  | s Prefer                                                                                                    | ences                                                             |  |
|-------------|-------------------|-------|--------|----|------|----------------------------------|--------|----------------------------------------------------------------------------------------------------|-------------------------------------------------------------------|--|
| Save        | Can               | cel   |        |    |      | Undo Cl                          | nanges |                                                                                                    |                                                                   |  |
| Preferences |                   |       |        |    |      | Displaying Messages              |        |                                                                                                    |                                                                   |  |
| 0           | Accounts          |       |        |    |      | Check New Mail:<br>Display Mail: |        |                                                                                                    | 5 minutes 👻                                                       |  |
| -           | ) Mail            |       |        |    |      |                                  |        |                                                                                                    | As HTML (when possible)                                           |  |
| Y           | Filters           |       |        |    |      |                                  |        |                                                                                                    | As Text                                                           |  |
|             | Signatu           | res   |        |    |      | _                                |        |                                                                                                    |                                                                   |  |
| b           | Out of Office     |       |        |    |      | Message Preview:                 |        |                                                                                                    | : 🗹 Display snippets of messages in email list                    |  |
|             | Trusted           | Add   | resses |    |      |                                  |        |                                                                                                    | Double-click opens message in new window                          |  |
| 8           | Contacts          |       |        |    |      |                                  |        | Images                                                                                                    | : Display external images automatically in HTML Email             |  |
|             | Calendar          |       |        |    |      |                                  |        | Reading Pane                                                                                                    | Mark messages in reading page as read immediately                 |  |
|             | Sharing           |       |        |    |      |                                  |        | reading rate.                                                                                                    | Mark mercages in reading pane as read after ceconds               |  |
| 4           | Notifications     |       |        |    |      |                                  |        |                                                                                                    | Do not mark mercaner in the reading name at read                  |  |
| 1           | 👃 Import / Export |       |        |    |      |                                  |        | <b>C</b> 1 4                                                                                                    | C Do not mark messages in the reading pane as read                |  |
|             | Shortcu           | ts    |        |    |      |                                  | Mess   | sage Selection                                                                                                    | Select message below the deleted or moved message                 |  |
| Z           | Zimlets           |       |        |    |      |                                  |        | Select message above the deleted of moved message Select next message based on previous selections (moving up or down) |                                                                   |  |
|             |                   |       |        |    | 100  |                                  |        | Message Color:                                                                                                    | E Set color of messages and conversations according to tag color. |  |
|             |                   |       |        |    |      | _                                | Defau  | ilt Mail Search                                                                                                    | : in:inbox                                                        |  |
|             |                   |       |        |    |      | Ree                              | eiving | j Messages                                                                                                    | i                                                                 |  |
|             |                   |       |        |    |      |                                  | M      | essage Arrival                                                                                                    | : Play a sound (requires QuickTime or Windows Media plugin)       |  |
|             |                   |       |        |    |      |                                  |        | Highlight the Mail tab                                                                                                 |                                                                   |  |
|             |                   |       |        |    |      |                                  |        |                                                                                                    | The the beauser title                                             |  |
|             |                   |       |        |    |      |                                  |        |                                                                                                    | in rear the browser the                                           |  |
|             | Febr              | ruary | 2017   | 1  | *    |                                  |        |                                                                                                    | Show a popup notification                                         |  |
| 29 3        | 0 31              | 1     | 2      | 3  | 4    |                                  |        | 1                                                                                                    | Forward a copy to:                                                |  |
| 5           | 5 7               | 8     | 9      | 10 | 11   |                                  |        | 1                                                                                                    | support@cerge-ei.cz                                               |  |
| 12 1        | 3 14              | 15    | 16     | 17 | 18   |                                  |        |                                                                                                    | Don't keep a local copy of messages                               |  |
| 19 2        | 0 21              | 22    | 23     | 24 | 25   |                                  |        | 100                                                                                                    |                                                                   |  |

From: https://wiki.cerge-ei.cz/ - CERGE-EI Infrastructure Services

Permanent link: https://wiki.cerge-ei.cz/doku.php?id=public:emai:forward\_settings&rev=1617712286

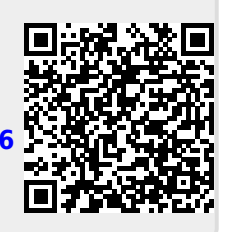

Last update: 2021-04-06 12:31